## Инструкция по развертыванию ПК Cyberlympha ITM на ОС Альт СП Сервер

ООО «СайберЛимфа» <support@cyberlympha.com>, Ганжа Владислав

Version 1.7.0.0, 14.03.2024

# Оглавление

| 1. Дистрибутивы                          | 1 |
|------------------------------------------|---|
| 1.1. Состав и назначение дистрибутивов   | 1 |
| 1.2. Контрольные суммы файлов            | 1 |
| 2. Требования и рекомендации             | 3 |
| 2.1. Общие                               | 3 |
| 2.2. ОС Альт Сервер 10                   | 3 |
| 3. Предварительная подготовка            | 4 |
| 3.1. Обновление ОС Альт                  | 4 |
| 3.2. Настройка NTP-сервера               | 4 |
| 3.3. Установка дополнительных пакетов ОС | 4 |
| 3.4. Подготовка СУБД PostgreSQL          | 4 |
| 3.5. Подготовка iptables.                | 5 |
| 4. Установка CL ITM-VM                   | 6 |
| 5. Установка СL ITM-М                    | 0 |
| 6. Установка CL ITM-RM 1                 | 5 |
| 7. Установка агента CL ITM на ОС Альт    | 7 |

# 1. Дистрибутивы

## 1.1. Состав и назначение дистрибутивов

| Название дистрибутива (файла)              | Версия           | Назначение                                                                     |
|--------------------------------------------|------------------|--------------------------------------------------------------------------------|
| alt-sp-server-20230529-x86_64.iso          | CП Server        | сертифицированный дистрибутив<br>для развертывания CL ITM (Сервер)             |
| alt-sp-workstation-20230528-<br>x86_64.iso | СП Workstation   | сертифицированный дистрибутив<br>для развертывания CL ITM (Рабочая<br>станция) |
| alt-server-10.2-x86_64.iso                 | 10.2 Server      | дистрибутив для развертывания CL<br>ITM                                        |
| alt-workstation-10.2-x86_64.iso            | 10.2 Workstation | дистрибутив для развертывания<br>агента CL ITM                                 |
| iptables                                   | 1.0              | файл с правилами iptables                                                      |
| itm-agent2_v.1.2.0.alt_amd64.rpm           | 1.2.0            | агент CL ITM для ОС Альт                                                       |
| clitm_cert_generator.sh                    | 1.0              | генератор сертификатов веб-<br>сервера                                         |
| udv_itm-vm_1.7.0.0.tar.gz                  | 1.7.0.0          | образ CL ITM-VM                                                                |
| docker-compose.release.yaml                | 1.7.0.0          | compose-файл CL ITM-VM                                                         |
| env_generator.sh                           | 1.7.0.0          | генератор env для CL ITM-VM                                                    |
| udv_itm-k_v1.6.0.2.tar.gz                  | 1.6.0.2          | образ CL ITM-M                                                                 |
| docker-compose.release.yaml                | 1.6.0.2          | compose-файл CL ITM-M                                                          |
| env_generator.sh                           | 1.6.0.2          | генератор env для CL ITM-M                                                     |
| udv_itm-rm_v1.3.0.1.tar.gz                 | 1.3.0.1          | образ CL ITM-RM                                                                |
| docker-compose.release.yaml                | 1.3.0.1          | compose-файл CL ITM-RM                                                         |
| env_generator.sh                           | 1.3.0.1          | генератор env для CL ITM-RM                                                    |

### 1.2. Контрольные суммы файлов

| Название дистрибутива (файла)               | Контрольная сумма SHA1                   |
|---------------------------------------------|------------------------------------------|
| alt-sp-server-20230529-x86_64.iso           | 23ADBB8B18BB3C8C5D6E91E961911368DC4ECA2A |
| alt-sp-workstation-20230528-x86_64.iso      | 228F15415DCEDAF15C7C459FB3ED4C668BAC6F89 |
| alt-server-10.2-x86_64.iso                  | 417BC81B813F5E5674DF738626BCA80D0635D8C3 |
| alt-workstation-10.2-x86_64.iso             | 44847D1C1F29D5678368A65C9586548485381E27 |
| iptables                                    | 2DB0D94E4A3666A4F5CE24580B7E769E6F99D7F4 |
| <pre>itm-agent2_v.1.2.0.alt_amd64.rpm</pre> | 030014DADCF6FAB77ABBF3BBD4954E96234B7178 |
| clitm_cert_generator.sh                     | CCB28BB5EFF6D60219C9B4C22B888673EB2E2E6A |
| udv_itm-vm_1.7.0.0.tar.gz                   | 0FA148DF8A4152FAB50F22CDBDA44CCD0E00FB51 |
| docker-compose.release.yaml                 | E6129F7A7850EA866B453099AB74151341AEE93A |
| env_generator.sh                            | 52B1B9EE8F0EBCC3D85E3DCEF3FFB55935487AF2 |
| udv_itm-k_v1.6.0.2.tar.gz                   | 663AF2F6BBEC2BE50C1658DC7A7072D1B265F928 |
| docker-compose.release.yaml                 | 7C29E6F57A39579605073F1AFD557FC69BEF44FA |
| env_generator.sh                            | E44E0E56DC186C936E82F75CF305ED0A71CA7BA1 |
| udv_itm-rm_v1.3.0.1.tar.gz                  | 07B71D1B5830893E5B32E45BD06467F5BB6AFA78 |
| docker-compose.release.yaml                 | FF368C2D6D2A1ECE86ED52967FBD2629E33FCEEC |
| env_generator.sh                            | E12B63301EC466BD14E7E4B837CF7E182E93C81B |

# 2. Требования и рекомендации

### 2.1. Общие

- В закрытом сетевом контуре АСУ ТП должен быть настроен, по меньшей мере, один NTP сервер (рекомендуется 2-3 независимых NTP сервера);
- Из закрытого сетевого контура АСУ ТП необходимо обеспечить доступ к Интернет репозиторию для обновления пакетной базы ОС Альт либо, используя ЦУС, развернуть отдельный сервер с зеркалом репозитория.

### 2.2. ОС Альт Сервер 10

- Сервер для развертывания ПК **CL ITM** должен иметь, как минимум, один сетевой интерфейс.
- Рекомендуемый объем ОЗУ для развертывания ПК СL ITM не менее 16 ГБ.
- Рекомендуемый объем свободного места на диске не менее 240 ГБ.
- Рекомендуемое число ядер ЦП не менее 4.
- На новых серверах предпочтительно использовать UEFI загрузку.
- ОС Альт Сервер 10 устанавливается с минимальным профилем, в процессе установки конфигурируется только один сетевой интерфейс для управления комплексом, при этом не следует менять используемую по умолчанию подсистему управления сетью Etcnet.
- Для работы ПК **CL ITM** рекомендуется разбивать диск вручную с использованием LVM и файловой системы XFS, размещать все данные на одном разделе вместе с системой, место для SWAP-раздела также стоит предусмотреть.

# 3. Предварительная подготовка

### 3.1. Обновление ОС Альт

После установки ОС Альт должна быть обновлена до актуального состояния

### 3.2. Настройка NTP-сервера

Для корректной работы ПК **CL ITM** на ОС Альт СП Сервер должен быть настроен NTP-сервер, часы должны быть синхронизированы. Рекомендуется настроить синхронизацию времени средствами Альт СП Сервер.

#### 3.3. Установка дополнительных пакетов ОС

Для работы CL ITM необходимо установить пакеты docker-ce, docker-compose, net-snmp, netsnmp-utils, fping, postgresql15-server.

После установки необходимо запустить docker и добавить его в автозагрузку:

# systemctl enable --now docker

### 3.4. Подготовка СУБД PostgreSQL

Для корректной работы CL ITM необходимо настроить запуск СУБД после docker на 10265 порту.

Для этого перейдите в режим редактирования службы СУБД:

# systemctl edit postgresql

Добавьте блоки [Unit] и [Service]:

```
[Unit]
After=docker.service
BindsTo=docker.service
ReloadPropagatedFrom=docker.service
[Service]
```

#### \_

Environment=PGPORT=10265

Примените изменения:

# systemctl daemon-reload

Инициируйте СУБД. Для этого выполните команды:

```
# /etc/init.d/postgresql initdb
# systemctl enable --now postgresql
```

Подключитесь к СУБД, установите пароль для пользователя postgresql:

```
# psql -U postgres -p 10265
# ALTER USER postgres WITH PASSWORD '[пароль]';
# \q
```

Отредактируйте файл /var/lib/pgsql/data/postgresql.conf. Поменяйте значение переменных listen\_addresses, port, shared\_buffers (раскомментируйте переменные при необходимости):

```
listen_addresses = '127.0.0.1,172.17.0.1'
port = 10265
shared_buffers = 86B
```

Отредактируйте файл /var/lib/pgsql/data/pg\_hba.conf. Измените метод аутентификации в строке host all all 127.0.0.1/32 [текущий метод аутентификации] на md5.

Перезагрузите СУБД:

```
# systemctl restart postgresql
```

#### 3.5. Подготовка iptables

Для корректной работы CL ITM необходимо использовать iptables, efw необходимо отключить. Для удобства настройки можно скопировать файл iptables, подготовленный производителем CL ITM, в /etc/sysconfig/iptables, внести изменения при необходимости, активировать iptables. В примере файл iptables от производителя CL ITM был помещен в каталог /home/[имя пользователя OC]:

```
# cp /home/[имя пользователя OC]/iptables /etc/sysconfig/iptables
# systemctl enable --now iptables
# systemctl restart docker
```

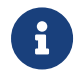

После любых правок iptables необходимо перезапустить службы iptables и docker.

# 4. Установка CL ITM-VM

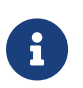

Перед установкой необходимо выполнить предварительную подготовку (разделы 2-3 настоящей инструкции).

1. Создайте каталог /opt/itm-vm:

```
# mkdir /opt/itm-vm
```

- 2. Скопируйте в указанный каталог файлы env\_generator.sh, clitm\_cert\_generator, dockercompose.release.yaml, udv\_itm-vm\_1.7.0.0.tar.gz.
- 3. Создайте учетную запись в СУБД для CL ITM-VM:

```
# psql -U postgres -p 10265
# CREATE USER itmm_user WITH createdb PASSWORD '[пароль]';
# \q
```

4. Отредактируйте файл /var/lib/pgsql/data/pg\_hba.conf. Добавьте в секцию ipv4localconnections строки:

| host | all | itmm_user | 172.17.0.0/24 | md5 |
|------|-----|-----------|---------------|-----|
| host | all | itmm_user | 172.15.0.0/24 | md5 |

5. Перезапустите СУБД:

```
# systemctl restart postgresql
```

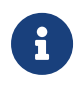

В момент перезапуска СУБД все docker-контейнеры на машине должны быть остановлены.

6. Создайте файл /etc/sysctl.d/98-itm.conf, добавьте в него строку vm.overcommit\_memory=1.

Примените изменения командой sysctl -p /etc/sysctl.d/98-itm.conf

7. Перейдите в каталог /opt/itm-vm, запустите генератор env-файла env\_generator.sh. Настраивайте все предложенные параметры (у в диалоговом окне в момент запросов). Настройки оставляйте по умолчанию за исключением пароля пользователя СУБД (необходимо указать пароль, заданный при создании учетной записи в СУБД). В случае, если планируете на этом же сервере разворачивать также CL ITM-M, то необходимо в качестве порта для подключения к веб-серверу указать 8081, в качестве SSL порта для подключения к веб-интерфейсу - 8443:

#### # bash env\_generator.sh

8. Выполните загрузку образов и сгенерируйте сертификаты для веб-сервера, создайте парольную фразу по запросу скрипта генерации сертификатов:

```
# docker load -i udv_itm-vm_1.7.0.0.tar.gz
# bash clitm_cert_generator.sh vm
```

9. Запустите все сервисы ПК СL ITM-VM и дождитесь окончания их запуска:

```
$ su -c 'cd /opt/itm-vm && docker-compose up -d'
```

- 10. При помощи команды su -c 'docker ps' убедитесь, что все сервисы ПК CL ITM-VM запущены имеют статус «up» и не имеют статуса «restarting».
- Проверьте возможность подключения к ПК CL ITM-VM по протоколу HTTPS. Для этого откройте браузер и введите IP-адрес интерфейса управления CL ITM-VM, например: https://10.51.203.102:8443.
- 12. Если в браузере появится предупреждение о незащищенном подключении (по причине того, что созданный серверный сертификат не является доверенным для браузера), нажмите на кнопку «Дополнительно...» (Рисунок 1).

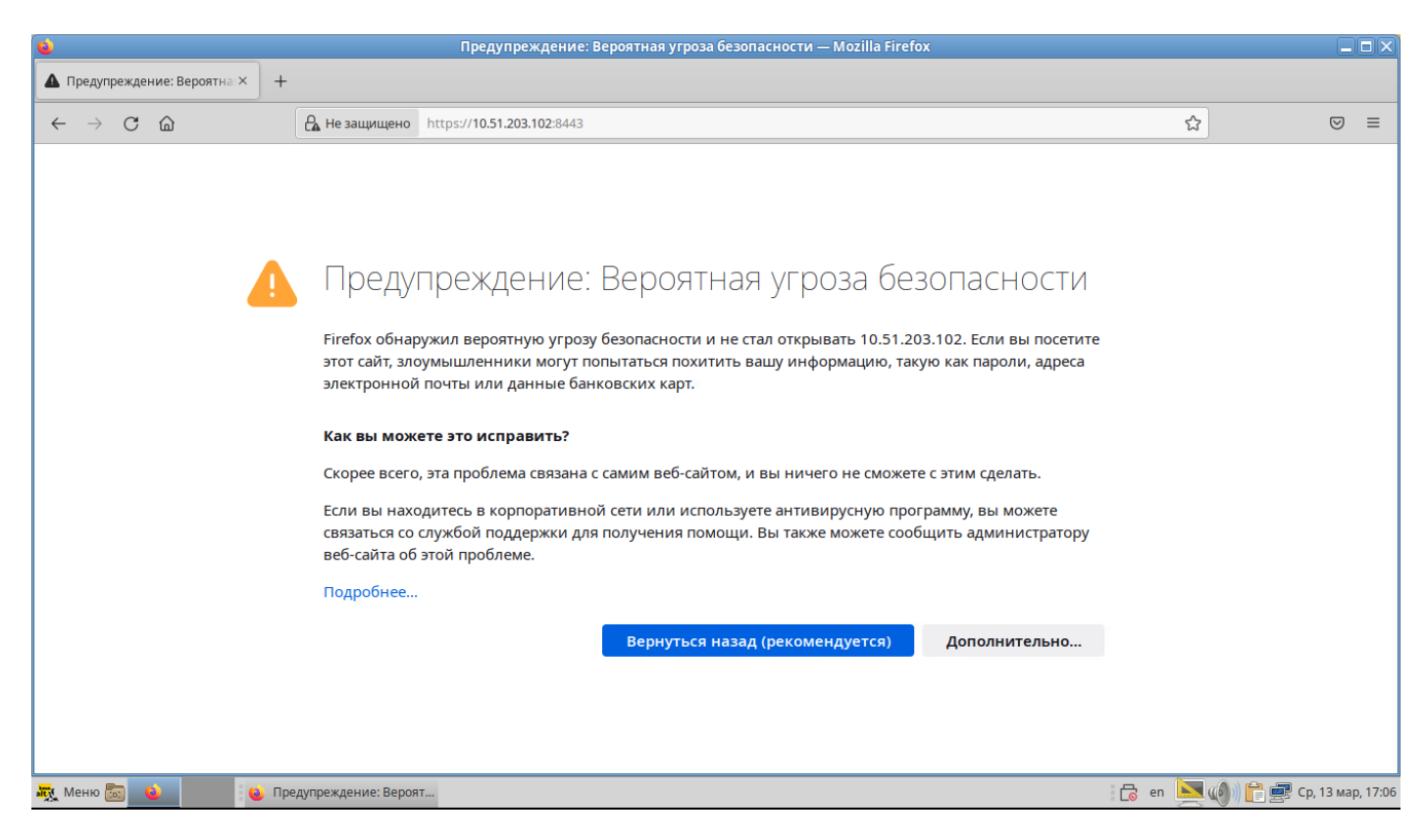

Рисунок 1 – Окно предупреждения о незащищенном подключении

13. Для продолжения подключения к CL ITM-VM нажмите кнопку «Принять риск и продолжить» (Рисунок 2).

| •                                            | Предупреждение: Вероятная угроза безопасности — Mozilla Firefox                                                                                                    |          |               |      |       |
|----------------------------------------------|----------------------------------------------------------------------------------------------------|----------|---------------|------|-------|
| ▲ Предупреждение: Вероятна:×                 | +                                                                                                    |          |               |      |       |
| $\leftarrow \rightarrow$ C $\textcircled{a}$ | A Не защищено https://10.51.203.102:8443                                                                                                    | ☆        | ¢             | Ð    | ≡     |
|                                              | Корее всего, эта проолема связана с самим вео-саитом, и вы ничего не сможете сэтим сделать. Сли вы находитесь в корпоративной сети или используете антивирусную программу, вы можете связаться со службой поддержки для получения помощи. Вы также можете сообщить администратору веб-сайта об этой проблеме. Подробнее Вернуться назад (рекомендуется) Ополнительно Кто-то может пытаться подменить настоящий сайт и вам лучше не продолжать. Кеб-сайты подтверждают свою подлинность с помощью сертификатов. Firefox не доверяет 10.51.203.102:8443, потому что издатель его сертификата неизвестен, сертификат является самоподписанным, или сервер не отправляет корректные промежуточные сертификат. Код ошибки: SEC_ERROR_UNKNOWN_ISSUER Просмотреть сертификат Мезад (рекомендуется) Оринять риск и продолжить |          | 6             | 2    |       |
| меню 📷 😐                                     | Предупреждение: Вероят                                                                                                    | 🗄 🔂 en 📐 | 🌒) 📄 🚅 Cp, 13 | мар, | 17:07 |

Рисунок 2 – Подключение к CL ITM-VM по HTTPS

- 14. При успешном подключении к ПК **CL ITM-VM** в браузере отобразится окно авторизации (Рисунок 3).
- 15. Подключитесь к ПК CL ITM-VM. Для этого:
  - 1. Откройте браузер.
  - 2. В адресной строке введите IP-адрес интерфейса управления ПК **CL ITM-VM**.
  - 3. В окне авторизации (Рисунок 3) в поля «Логин», «Пароль» введите имя и пароль учетной записи администратора ПК CL ITM-VM (itm/P@ssw0rd1234):

| <b>e</b>                                                                                                | ITM-VM — Mozilla Firefox                   |       |                              |
|----------------------------------------------------------------------------------------------------|--------------------------------------------|-------|------------------------------|
|                                                                                                    |                                            |       |                              |
| $\leftarrow \rightarrow$ C $\widehat{\square}$ $\bigcirc$ $\widehat{\square}$ https://10.51.203.102:844 | 13/login                                   |       | ☆ 🛛 🗢                        |
|                                                                                                    | Авторизация<br>логин *<br><br>пароль *<br> |       |                              |
| 👯 Меню 📷 🧉 😜 ITM-VM — Mozilla Firefox                                                                   |                                            | to en | 🚬 (())) 📑 🛒 Ср, 13 мар, 17:0 |

Рисунок 3 – Окно авторизации в ПК CL ITM-VM

| •                                              | ITM-VM — Mozilla Firefox                                                      |                       |
|------------------------------------------------|-------------------------------------------------------------------------------|-----------------------|
| TTM-VM × +                                     |                                                                               |                       |
| $\leftarrow$ $\rightarrow$ C $\textcircled{a}$ | ○         ▲         •~         https://10.51.203.102:8443/dashboard         ☆ | ⊚ ≡                   |
| ITM-VM                                         | Панель информации Обновлено: 13.03.2024 17:15 (-каждую 1 мин.)                |                       |
| Панель информации                              | Филиал/ТК Все v                                                               | 📱 Виджеты             |
| <ul> <li>Серверы мониторинга</li> </ul>        | Количество объектов мониторинга <b>по статусу</b>                             | ÷                     |
| Объекты мониторинга                            | Bcero 1 OM                                                                    |                       |
| К ИТ-услуги                                    | • Мониторинг - 1                                                              |                       |
| 🛦 Проблемы                                     | Изменение количества объектов мониторинга 🕚                                   | +‡+                   |
| 🏟 Администрирование 🗸                          | По статусу По проблемности Час День Неделя Месяц М                            | (вартал Год           |
| 🔦 Настройки 🗸 🗸                                | 0.75                                                                          |                       |
|                                                | 14.02.2024 18.02.2024 22.02.2024 26.02.2024 01.03.2024 05.03.2024 09.03.2024  | 13.03.2024            |
| 17:16:30 (UTC+05)<br>13.03.2024                |                                                                               |                       |
| 1 D Đ                                          |                                                                               |                       |
| <                                              | Количество объектов мониторинга <b>по проблемности</b>                        | +                     |
| 📆 Меню 📷 😜 П                                   | 📕                                                                             | 📔 🚅 Ср, 13 мар, 17:15 |

Рисунок 4 – Веб-интерфейс ПК CL ITM-VM

# 5. Установка CL ITM-М

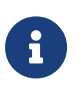

Перед установкой необходимо выполнить предварительную подготовку (разделы 2-3 настоящей инструкции).

1. Создайте каталог /opt/itm-k:

```
# mkdir /opt/itm-k
```

- Скопируйте в указанный каталог файлы env\_generator.sh, clitm\_cert\_generator, dockercompose.release.yaml, udv\_itm-k\_v1.6.0.2.tar.gz.
- 3. Создайте учетную запись в СУБД для CL ITM-VM и создайте БД datapkitm:

```
# psql -U postgres -p 10265
# CREATE USER datapkitm WITH PASSWORD '[пароль]';
# CREATE DATABASE datapkitm OWNER datapkitm;
# \q
```

4. Отредактируйте файл /var/lib/pgsql/data/pg\_hba.conf. Добавьте в секцию ipv4localconnections строку:

host datapkitm datapkitm 172.16.239.0/24 md5

5. Перезапустите СУБД:

# systemctl restart postgresql

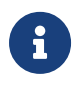

В момент перезапуска СУБД все docker-контейнеры на машине д.б. остановлены.

6. Перейдите в каталог /opt/itm-k, запустите генератор env-файла env\_generator.sh. Настраивайте все предложенные параметры (у в диалоговом окне в момент запросов). Синхронизацию с DATAPK необходимо пропустить при отсутствии CL DATAPK в инфраструктуре. Настройки оставляйте по умолчанию за исключением пароля пользователя СУБД (необходимо указать пароль, заданный при создании учетной записи в СУБД):

```
# cd /opt/itm-k
# bash env_generator.sh
```

7. Выполните загрузку образов и сгенерируйте сертификаты для веб-сервера, создайте парольную фразу по запросу скрипта генерации сертификатов:

```
# docker load -i udv_itm-k_v1.6.0.2.tar.gz
# bash clitm_cert_generator.sh k
```

8. Запустите все сервисы ПК СС ІТМ-М и дождитесь окончания их запуска:

\$ su -c 'cd /opt/itm-k && docker-compose up -d'

- 9. При помощи команды su -c 'docker ps' убедитесь, что все сервисы ПК CL ITM-VM запущены имеют статус «up» и не имеют статуса «restarting».
- 10. Проверьте возможность подключения к ПК **CL ITM-M** по протоколу HTTPS. Для этого откройте браузер и введите IP-адрес интерфейса управления CL ITM-M, например: https://10.51.203.102.
- 11. Если в браузере появится предупреждение о незащищенном подключении (по причине того, что созданный серверный сертификат не является доверенным для браузера), нажмите на кнопку «Дополнительно...» (Рисунок 5).

| ۵                                            | Предупреждение: Вероятная угроза безопасности — Mozilla Firefox                                                                                | _ 🗆 🗙                            |
|----------------------------------------------|----------------------------------------------------------------------------------------------------|----------------------------------|
| ▲ Предупреждение: Вероятна:×                 | +                                                                                                    |                                  |
| $\leftarrow \rightarrow$ C $\textcircled{a}$ | Ане защищено         https://10.51.203.102                                                                                                    | ය                                |
|                                              |                                                                                                    |                                  |
|                                              |                                                                                                    |                                  |
|                                              |                                                                                                    |                                  |
| 4                                            | Предупреждение: Вероятная угроза безопасности                                                                                                  |                                  |
|                                              | Firefox обнаружил вероятную угрозу безопасности и не стал открывать 10.51.203.102. Если вы посетите                                            |                                  |
|                                              | этот сайт, злоумышленники могут попытаться похитить вашу информацию, такую как пароли, адреса<br>электронной почты или данные банковских карт. |                                  |
|                                              | Как вы можете это исправить?                                                                                                    |                                  |
|                                              | Скорее всего, эта проблема связана с самим веб-сайтом, и вы ничего не сможете с этим сделать.                                                  |                                  |
|                                              | Если вы находитесь в корпоративной сети или используете антивирусную программу, вы можете                                                      |                                  |
|                                              | связаться со службой поддержки для получения помощи. Вы также можете сообщить администратору<br>веб-сайта об этой проблеме.                    |                                  |
|                                              | Подробнее                                                                                                    |                                  |
|                                              | Вернуться назад (рекомендуется) Дополнительно                                                                                                  |                                  |
|                                              |                                                                                                    |                                  |
|                                              |                                                                                                    |                                  |
|                                              |                                                                                                    |                                  |
| 🍇 Меню 📷 💊                                   | Предупреждение: Вероят                                                                                                    | 🔋 🕞 en 🗽 🐠 🗎 🚅 Ср, 13 мар, 17:10 |

Рисунок 5 – Окно предупреждения о незащищенном подключении

12. Для продолжения подключения к CL ITM-М нажмите кнопку «Принять риск и продолжить» (Рисунок 6).

| <b>e</b>                                       | Предупреждение: Вероятная угроза безопасности — Mozilla Firefox                                                                                                    |            |                  |           |
|------------------------------------------------|----------------------------------------------------------------------------------------------------|------------|------------------|-----------|
| 🛕 Предупреждение: Вероятна: ×                  | +                                                                                                    |            |                  |           |
| $\leftarrow$ $\rightarrow$ C $\textcircled{a}$ | 🔒 Не защищено https://10.51.203.102                                                                                                    | ☆          | $\boxtimes$      | ≡         |
|                                                | № Не защищено https://10.51.203.102 Скорее всего, эта проолема связана с самим вео-саитом, и вы ничего не сможете с этим сделать. Если вы находитесь в корпоративной сети или используете антивирусную программу, вы можете связаться со службой поддержки для получения помощи. Вы также можете сообщить администратору веб-сайта об этой проблеме. Подробнее Вернуться назад (рекомендуется) Дополнительно Кто-то может пытаться подменить настоящий сайт и вам лучше не продолжать. Веб-сайты подтверждают свою подлинность с помощью сертификатов. Firefox не доверяет 10.51.203.102, потому что издатель его сертификата неизвестен, сертификат является самоподписанным, или сервер не отправляят корректные промежуточные сертификаты. Код ошибки: SEC_ERROR_UNKNOWN_ISSUER Просмотреть сертификат Вернуться назад (рекомендуется) Принять риск и продолжить |            |                  | H         |
| 🐺 Меню 📷 💊 🕴                                   | Предупреждение: Вероят                                                                                                    | 🛛 🔂 en 📐 ( | 🐠)) 💼 🛒 Ср, 13 м | ap, 17:11 |

Рисунок 6 – Подключение к CL ITM-M по HTTPS

- 13. При успешном подключении к ПК **CL ITM-M** в браузере отобразится окно авторизации (Рисунок 7).
- 14. Подключитесь к ПК CL ITM-М. Для этого:
  - 1. Откройте браузер.
  - 2. В адресной строке введите IP-адрес интерфейса управления ПК **CL ITM-VM**.
  - 3. В окне авторизации (Рисунок 7) в поля «Логин», «Пароль» введите имя и пароль учетной записи администратора ПК CL ITM-VM (datapkitm/datapkitm).

| ۵                                                       | v1.6.0.2 — Mozilla Firefox |                                 |
|---------------------------------------------------------|----------------------------|---------------------------------|
| ••• v1.6.0.2 × +                                        |                            |                                 |
| $\leftarrow \rightarrow$ C $\textcircled{a}$ https://10 | 51.203.102                 | ☆ 🛛 🖘                           |
|                                                         | ГТМ<br>ГОМОЦЬ              | v18.0.2                         |
| 🎘 Меню 📷 🧕 👘 V1.6.0.2 — Mozilla Firefox                 |                            | 📑 🔂 еп 📐 🍥 🚰 🛃 Ср, 13 мар, 17:1 |

Рисунок 7 – Окно авторизации в ПК CL ITM-М

| 0       |                                   |       |                                  |                                                                                    | V         | 1.6.0.2: Панель  | — Mozilla Firefox |         |           |           |                |                 |                      |                  |
|---------|-----------------------------------|-------|----------------------------------|------------------------------------------------------------------------------------|-----------|------------------|-------------------|---------|-----------|-----------|----------------|-----------------|----------------------|------------------|
| 🚾 v     | 1.6.0.2: Панель                   | ×     | +                                |                                                                                    |           |                  |                   |         |           |           |                |                 |                      |                  |
| ~       | $\rightarrow$ C $\textcircled{a}$ |       |                                  | O 🔒 https://10.51.203.102/zabbix.p                                                 | hp?actior | n=dashboard.view | /&dashboardid=1   |         |           |           |                | ş               | 2                    | ⊚ ≡              |
|         | <b>ITM-M</b><br>v1.6.0.2          | ~ 1   | 9                                | Главная панель                                                                     |           |                  |                   |         |           |           |                |                 |                      | Изменить па      |
|         |                                   | c     | ર                                | Все панели / Главная панель                                                        |           |                  |                   |         |           |           |                |                 |                      |                  |
| •       | Мониторинг<br>Панель              |       | ^                                | Информация о системе<br>Количество узлов сети<br>(активированных/деактивированных) | 1         | 1/0              | 1                 |         |           | 0         | 0              |                 | 1                    |                  |
|         | Проблемы                          |       |                                  | Количество шаблонов                                                                | 167       |                  | доступен          |         |           | едоступен | Неизвестно     | 0               | BCelo                |                  |
|         | Узлы сети                         |       |                                  | Количество элементов данных                                                        | 127       | 116/0/11         |                   |         |           |           |                |                 |                      |                  |
|         | Обзор                             | ор (а |                                  | (активированных/деактивированных<br>/неподдерживаемых)                             |           |                  |                   |         |           |           |                |                 |                      |                  |
|         | Последние данные                  |       |                                  | Количество триггеров 58<br>(активированных/деактивированных<br>Горобовиных/        | 58        | 58 / 0 [0 / 58]  | 0                 | 0       | ,         | 0         | 0              | 0               | 0                    | 1                |
|         | Комплексные экраны                |       | (активированных/деактивированных |                                                                                    |           |                  | Чрезвычайная      | Высс    | ,<br>окая | Средняя   | Предупреждение | О<br>Информация | Не<br>лассифицирован |                  |
|         | Карты сетей                       |       |                                  | Количество пользователей (в сети)                                                  | 2         | 1                |                   |         |           |           |                |                 |                      |                  |
|         | Обнаружение                       |       |                                  |                                                                                    | 2         | •                |                   |         |           |           |                |                 |                      |                  |
|         | Услуги                            |       |                                  | Проблемы                                                                           |           |                  |                   |         |           |           |                |                 |                      | Избранны         |
| :≡      | Инвентаризация                    |       | ~                                | Время 🔻 Инфо Узел (                                                                | сети      | Проблема • Ваз   | жность            | Длит    | ельност   | ъ Под     | дтверждено     | Действия        | Теги                 | Карты сети       |
|         | Отчеты                            |       | ~                                |                                                                                    |           |                  | Данные не н       | чайдены | I.        |           |                |                 |                      |                  |
| 5       |                                   |       |                                  |                                                                                    |           |                  |                   |         |           |           |                |                 |                      |                  |
|         | Настройка                         |       | ř                                |                                                                                    |           |                  |                   |         |           |           |                |                 |                      |                  |
| •       | Администрирование                 |       | ×                                |                                                                                    |           |                  |                   |         |           |           |                |                 |                      |                  |
| 9       | Поддержка                         |       |                                  |                                                                                    |           |                  |                   |         |           |           |                |                 |                      |                  |
| atty. N | Іеню 📷 💊                          |       | v1.                              | 5.0.2: Панель — Mozill                                                             |           |                  |                   |         |           |           |                | 🗄 🔂 en 🕒        | 🗏 📣 🌔 🚔 c            | р, 13 мар, 17:14 |

Рисунок 8 – Веб-интерфейс ПК CL ITM-М

- 15. Установите агент CL ITM, чтобы сервер мог снимать свои метрики производительности. Для этого скопируйте пакет <a href="https://www.itemace.org">itm-agent2\_v.1.2.0.alt\_amd64.rpm</a> на узловую OC.
- 16. Выполните установку пакета:

# rpm -Uvh itm-agent2\_v.1.2.0.alt\_amd64.rpm

В случае ошибки ввиду отсутствия зависимостей сперва поставьте пакет zabbix-common и повторите команду выше.

- 17. Отредактируйте файл /etc/zabbix/zabbix\_agent2.conf. Закомментируйте строку ServerActive, в строке Server укажите значение 172.16.239.0/24. Раскомментируйте строку ListenPort=10050.
- 18. Запустите агент CL ITM:

```
# systemctl enable --now zabbix_agent2
```

19. Посмотреть статус агента можно в веб-интерфейсе CL ITM-M (вкладка "Узлы сети", узел "datapkitm server") через 3-5 минут после запуска агента.

# 6. Установка CL ITM-RM

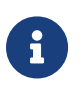

Перед установкой необходимо выполнить предварительную подготовку (разделы 2-3 настоящей инструкции).

1. Создайте каталог /opt/itm-a:

```
# mkdir /opt/itm-a
```

- Скопируйте в указанный каталог файлы env\_generator.sh, docker-compose.release.yaml, udv\_itm-rm\_v1.3.0.1.tar.gz.
- 3. Создайте учетную запись в СУБД для CL ITM-VM и создайте БД datapkitm:

```
# psql -U postgres -p 10265
# CREATE USER itma_user WITH PASSWORD '[пароль]';
# CREATE DATABASE itma_db WITH OWNER 'itma_user';
# \q
```

4. Отредактируйте файл /var/lib/pgsql/data/pg\_hba.conf. Добавьте в секцию ipv4localconnections строку:

host itma\_db itma\_user 172.16.240.0/24 md5

5. Перезапустите СУБД:

# systemctl restart postgresql

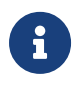

В момент перезапуска СУБД все docker-контейнеры на машине д.б. остановлены.

- 6. Перейдите в каталог /opt/itm-a, запустите генератор env-файла env\_generator.sh. Настройки оставляйте по умолчанию за исключением пароля пользователя СУБД (необходимо указать пароль, заданный при создании учетной записи в СУБД) и адреса ITM-K (необходимо указать IP-адрес сервера CL ITM-M):
  - # cd /opt/itm-a
    # bash env\_generator.sh
- 7. Выполните загрузку образов:

# docker load -i udv\_itm-rm\_v1.3.0.1.tar.gz

#### 8. Запустите все сервисы ПК CL ITM-RM и дождитесь окончания их запуска:

#### \$ su -c 'cd /opt/itm-a && docker-compose up -d'

- 9. Подключите прокси через веб-интерфейс CL ITM-М. Для этого:
  - 1. Откройте веб-интерфейс сервера мониторинга.
  - 2. Перейдите в меню «Администрирование» → «Прокси».
  - 3. В правом верхнем углу нажмите на кнопку «Создать прокси».
  - 4. В появившемся окне заполните поля:
    - і. Имя прокси введите имя сервера удаленного мониторинга.
    - іі. Режим прокси выберите «Пассивный».
    - ііі. Интерфейс укажите IP-адрес, оставьте значения «Подключаться через IP» и «Порт 10051».
  - 5. Нажмите на кнопку «Добавить».

Подождите несколько минут, обновите веб-страницу.

| •  | 🔽 v1.6.0.2: Настройка прокси 🛛 🗙 | +                                                           |                                      |                       |                             |                                    | $\sim$ $\odot$ $\otimes$ $\otimes$ |
|----|----------------------------------|-------------------------------------------------------------|--------------------------------------|-----------------------|-----------------------------|------------------------------------|------------------------------------|
| *  | $\leftrightarrow$ C @            | 🔿 🗛 https://10.51.203.102/zabbix.php?action=proxy.list      |                                      |                       |                             | ☆                                  | ල දු ≡                             |
| 0  | <mark>™ ITM-M</mark> << ™        | Прокси                                                      |                                      |                       |                             |                                    | Создать прокси                     |
|    | হ                                |                                                             |                                      |                       |                             |                                    | Фильтр 🏹                           |
| •  | Э Мониторинг ~                   |                                                             | Имя                                  | Режим Любое Активн    | ый Пассивный                |                                    |                                    |
|    | 🚍 Инвентаризация 🗸 🗸             |                                                             |                                      | менить Сбросить       |                             |                                    |                                    |
| 0  | I. Отчеты ~                      |                                                             |                                      | Copocario             |                             |                                    |                                    |
| 3  | Настройка ~                      | Имя Режим Шифрование Сжатие Г                               | Тоследний раз был доступен (возраст) | Количество узлов сети | Количество элементов данных | Требуемое быстродействие (знч/сек) | Узлы сети                          |
| ε  | Администрирование ^              |                                                             | ic.                                  | 0                     | 0                           |                                    | Отображено 1 из 1 найденных        |
|    | Общие                            | 0 выбрано Активировать узлы сети Деактивировать узлы сети : |                                      |                       |                             |                                    |                                    |
|    | Прокси                           |                                                             |                                      |                       |                             |                                    |                                    |
|    | Аутентификация                   |                                                             |                                      |                       |                             |                                    |                                    |
|    | Группы пользователей             |                                                             |                                      |                       |                             |                                    |                                    |
|    | Роли пользователей               |                                                             |                                      |                       |                             |                                    |                                    |
|    | Способы оповещений               |                                                             |                                      |                       |                             |                                    |                                    |
|    | Скрипты                          |                                                             |                                      |                       |                             |                                    |                                    |
|    | Очередь                          |                                                             |                                      |                       |                             |                                    |                                    |
|    |                                  |                                                             |                                      |                       |                             |                                    |                                    |
|    |                                  |                                                             |                                      |                       |                             |                                    |                                    |
| 4  | Э Поддержка                      |                                                             |                                      |                       |                             |                                    |                                    |
|    | Настройки пользователя           |                                                             |                                      |                       |                             |                                    |                                    |
|    | 9 Выход                          |                                                             |                                      |                       |                             |                                    |                                    |
|    | Maura 🔽 🚺                        | 1.6.0.7: Hactonika move                                     |                                      | ITM                   |                             | : A 🕅                              | n da) 🍋 🛲 Ur. 14 yap. 12:04        |
| -3 |                                  | note the permetipercent                                     |                                      |                       |                             | : 🗋 en 💆                           | 1, 14 map, 12:04                   |

Рисунок 10 – Отображение подключенного CL ITM-RM в ПК CL ITM-М

# 7. Установка агента CL ITM на ОС Альт

Для установки агента CL ITM на OC Альт Сервер или Рабочая станция необходимо наличие на машине пакета zabbix-common, также необходимо разрешить входящие подключения на порт 10050/tcp c IP-адреса CL ITM-M или CL ITM-RM.

- 1. Скопируйте пакет itm-agent2\_v.1.2.0.alt\_amd64.грм на узловую ОС.
- 2. Выполните установку пакета:

# rpm -Uvh itm-agent2\_v.1.2.0.alt\_amd64.rpm

- 3. Отредактируйте файл /etc/zabbix/zabbix\_agent2.conf. Закомментируйте строку ServerActive, в строке Server укажите значение IP-адреса сервера CL ITM-M или CL ITM-RM. Раскомментируйте строку ListenPort=10050.
- 4. Запустите агент CL ITM:

# systemctl enable --now zabbix\_agent2

5. Поставьте узел на мониторинг в веб-интерфейсе CL ITM-М.

| 0     | 💊 v1.6.0.2: Узлы сети — Mozilla Firefox    |     |                   |                                             |                          |                  |                  |                    |                       |                |                    |
|-------|--------------------------------------------|-----|-------------------|---------------------------------------------|--------------------------|------------------|------------------|--------------------|-----------------------|----------------|--------------------|
| 🚾 v   | 1.6.0.2: Узлы сети                         | × + |                   |                                             |                          |                  |                  |                    |                       |                |                    |
| ~     | $\rightarrow$ C C                          |     | 🔿 🔒 https://10.5  | 1.203.102/zabbix.php?name=&ip               | =&dns=&port=&sta         | itus=-1&evaltype | =0&tags[0][tag]= | &tags[0][operator] | =0&tags[0][value]=&ma | ☆              | $\boxtimes \equiv$ |
| m     | ITM-M<br>v1.6.0.2                          |     | Узлы сети         |                                             |                          |                  |                  |                    |                       |                |                    |
|       |                                            | Q   | <                 |                                             |                          |                  |                  |                    |                       |                |                    |
| 0     | Мониторинг                                 |     | Имя               |                                             |                          |                  |                  | Состояние Лю       | бое Активировано      | Деактивировано |                    |
|       | Панель                                     |     | Группы узлов сети | начните печатать для поиска                 |                          | Выбрать          |                  | Теги или           | ЛИ ИЛИ                |                |                    |
|       | Проблемы                                   |     | IP                |                                             |                          | -                |                  | тег                |                       | Содержит Рав   | ю значение         |
|       | Узлы сети                                  |     | DNS               |                                             |                          |                  |                  | Доба               | зить                  |                |                    |
|       | Обзор                                      |     | DNS               |                                             |                          |                  | Узлы сети в об   | іслуживании 🔽      | Подавленны            | е проблемы     |                    |
|       | Последние данные                           |     | Порт              |                                             |                          |                  |                  |                    |                       |                |                    |
|       | Комплексные экраны                         |     | Важность          | Не классифици… Предуп<br>Информация Средня: | реждение Высо<br>я Чреза | ая<br>ычайная    |                  |                    |                       |                |                    |
|       | Карты сетей                                |     |                   |                                             |                          |                  |                  |                    | _                     |                |                    |
|       | Обнаружение                                |     |                   |                                             |                          | Сохранить ка     | Приме            | Сбросит            | ь                     |                |                    |
|       | Услуги                                     |     | имя 🔺             | Интерфейс                                   | Доступность              | Теги             | Проблемы         | Состояние          | Последние данные      | Проблемы       | Графики П          |
| :=    | Инвентаризация                             |     | Alt10-server      | 10.51.203.103: 10050                        | ZBX SNMP JMX             | IPMI             |                  | Активировано       | Последние данные      | Проблемы       | Графики 8 П        |
|       | Отцеты                                     |     | Alt10-workstation | 10.51.202.33: 10050                         | ZBX SNMP JMX             | IPMI             |                  | Активировано       | Последние данные      | Проблемы       | Графики 8 П        |
|       | Оцены                                      |     | datapkitm server  | host.docker.internal: 10050                 | ZBX SNMP JMX             | IPMI             |                  | Активировано       | Последние данные      | Проблемы       | Графики 25 П       |
| ્ય    | Настройка                                  |     |                   |                                             |                          |                  |                  |                    |                       |                | Отображено :       |
|       | Администрирование                          |     |                   |                                             |                          |                  |                  |                    |                       |                |                    |
| 9     | Поддержка                                  |     |                   |                                             |                          |                  | ITM              |                    |                       |                |                    |
| att N | 🐺 Меню 📷 💊 👘 👻 (4). 6.0.2: Узлы сети — Мог |     |                   |                                             |                          |                  |                  |                    |                       |                |                    |

Рисунок 10 – Отображение объектов мониторинга под управлением ОС Альт в ПК СL ITM-М

ſ

После любых правок конфигурационного файла агента необходимо перезапустить службу zabbix\_agent2.